# Configurez TR-069 sur les téléphones IP Cisco 7800 ou 8800 multiplates-formes

## Objectif

TR-069 définit le protocole CWMP (Customer Premise Equipment Wide Area Network Management Protocol). Il décrit l'interaction entre un serveur de configuration automatique (ACS) et un ou plusieurs terminaux prenant en charge CWMP. TR-069 rend possible " installation " sans intervention, le déploiement de nouveaux services, la maintenance du micrologiciel et le dépannage. La configuration de TR-069 sur les téléphones IP Cisco 7800 ou 8800 permet au périphérique de communiquer avec l'ACS et de demander des mises à jour. Il permet également à ACS d'accéder instantanément au téléphone en cas de déploiement de nouveaux services.

Cet article vise à vous montrer comment configurer TR-069 sur les téléphones IP Cisco 7800 ou 8800 sur les téléphones multiplates-formes. Il suppose que les paramètres TR-069 de l'ACS ont déjà été configurés. Pour terminer la configuration, vous devez fournir les détails suivants :

- Nom d'utilisateur ACS
- Mot de passe ACS
- URL ACS
- Nom d'utilisateur de la demande de connexion
- Mot de passe de demande de connexion
- (Facultatif) URL ACS de sauvegarde
- (Facultatif) Sauvegarder le nom d'utilisateur ACS
- (Facultatif) Sauvegarder le mot de passe ACS

#### Périphériques pertinents

- Gamme 7800
- Gamme 8800

### Version du logiciel

• 11.0.1

### **Configurer TR-069**

Étape 1. Connectez-vous à l'utilitaire Web du téléphone et cliquez sur Admin Login > advanced.

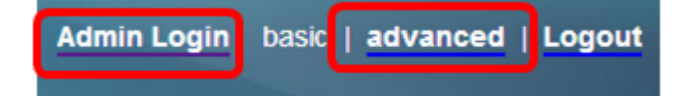

Étape 2. Cliquez sur l'onglet Voix.

| I | nfo  | Voice    | Call Histo | ory | Persona | al Directory |
|---|------|----------|------------|-----|---------|--------------|
| • | ning | Regional | Phone      |     | Ext 1   | Ext 2        |

Étape 3. Cliquez sur le sous-onglet TR-069.

| User | Att Console | TR-069 | ► | - |
|------|-------------|--------|---|---|
|      |             |        |   |   |

Étape 4. Sous TR-069, sélectionnez Yes dans la liste déroulante Enable TR-069.

| Enable TR-069:  | Yes 👻 |  |
|-----------------|-------|--|
| ACS Username:   | Yes   |  |
| ACS URL In Use: | No    |  |

Note: La valeur par défaut est Non. Dans cet exemple, Oui est sélectionné.

Étape 5. Entrez l'URL ACS dans le champ *URL ACS*. L'URL ACS est fournie par le fournisseur d'accès à Internet (FAI).

| TR-069                       |         |                              |                |
|------------------------------|---------|------------------------------|----------------|
| Enable TR-069:               | Yes 👻   | ACS URL:                     | www.cpeacs.com |
| ACS Username:                | CPE1    | ACS Password:                | •••••          |
| ACS URL In Use:              |         |                              |                |
| Connection Request Username: | CPEUser | Connection Request Password: | •••••          |
| Connection Request URL:      |         |                              |                |
| Periodic Inform Interval:    | 20      | Periodic Inform Enable:      | Yes 👻          |
| TR-069 Traceability:         | No 🔫    | CWMP V1.2 Support:           | Yes 👻          |
| TR-069 VoiceObject Init:     | Yes 👻   | TR-069 DHCPOption Init:      | Yes 👻          |
| TR-069 Fallback Support:     | No 💌    | BACKUP ACS URL:              | •              |
| BACKUP ACS User:             |         | BACKUP ACS Password:         |                |

Note: Dans cet exemple, <u>www.cpeacs.com</u> est entré.

Étape 6. Entrez le nom d'utilisateur dans le champ *Nom d'utilisateur ACS*. Il s'agit du nom d'utilisateur permettant au téléphone de se connecter à ACS.

| TR-069                       |         |                              |                |
|------------------------------|---------|------------------------------|----------------|
| Enable TR-069:               | Yes 👻   | ACS URL:                     | www.cpeacs.com |
| ACS Username:                | CPE1    | ACS Password:                | •••••          |
| ACS URL In Use:              |         |                              |                |
| Connection Request Username: | CPEUser | Connection Request Password: | •••••          |
| Connection Request URL:      |         |                              |                |
| Periodic Inform Interval:    | 20      | Periodic Inform Enable:      | Yes 👻          |
| TR-069 Traceability:         | No 🔫    | CWMP V1.2 Support:           | Yes 👻          |
| TR-069 VoiceObject Init:     | Yes 👻   | TR-069 DHCPOption Init:      | Yes 👻          |
| TR-069 Fallback Support:     | No 👻    | BACKUP ACS URL:              | •              |
| BACKUP ACS User:             |         | BACKUP ACS Password:         |                |

Note: Dans cet exemple, CPE1 est saisi.

Étape 7. Entrez le mot de passe dans le champ *Mot de passe ACS*. Mot de passe permettant au téléphone de se connecter à ACS.

| TR-069                       |         |                              |                |
|------------------------------|---------|------------------------------|----------------|
| Enable TR-069:               | Yes 👻   | ACS URL:                     | www.cpeacs.com |
| ACS Username:                | CPE1    | ACS Password:                | •••••          |
| ACS URL In Use:              |         |                              |                |
| Connection Request Username: | CPEUser | Connection Request Password: | •••••          |
| Connection Request URL:      |         |                              |                |
| Periodic Inform Interval:    | 20      | Periodic Inform Enable:      | Yes 👻          |
| TR-069 Traceability:         | No 👻    | CWMP V1.2 Support:           | Yes 👻          |
| TR-069 VoiceObject Init:     | Yes 👻   | TR-069 DHCPOption Init:      | Yes 👻          |
| TR-069 Fallback Support:     | No      | BACKUP ACS URL:              | ·              |
| BACKUP ACS User:             |         | BACKUP ACS Password:         |                |

Étape 8. Entrez le nom d'utilisateur de la demande dans le champ *Nom d'utilisateur de la demande de connexion*. Il sera utilisé par ACS pour authentifier le CPE.

| TR-069                       |         |                              |                |
|------------------------------|---------|------------------------------|----------------|
| Enable TR-069:               | Yes 👻   | ACS URL:                     | www.cpeacs.com |
| ACS Username:                | CPE1    | ACS Password:                | •••••          |
| ACS URL In Use:              |         |                              |                |
| Connection Request Username: | CPEUser | Connection Request Password: | •••••          |
| Connection Request URL:      |         |                              |                |
| Periodic Inform Interval:    | 20      | Periodic Inform Enable:      | Yes 💌          |
| TR-069 Traceability:         | No 🔫    | CWMP V1.2 Support:           | Yes 👻          |
| TR-069 VoiceObject Init:     | Yes 👻   | TR-069 DHCPOption Init:      | Yes 👻          |
| TR-069 Fallback Support:     | No 💌    | BACKUP ACS URL:              |                |
| BACKUP ACS User:             |         | BACKUP ACS Password:         |                |

Note: Dans cet exemple, CPEUser est entré.

Étape 9. Entrez le mot de passe de demande dans le champ *Mot de passe de demande de connexion*. Il sera utilisé par ACS pour terminer le processus d'authentification avec le CPE.

| TR-069                       |         |                              |                |
|------------------------------|---------|------------------------------|----------------|
| Enable TR-069:               | Yes 👻   | ACS URL:                     | www.cpeacs.com |
| ACS Username:                | CPE1    | ACS Password:                | •••••          |
| ACS URL In Use:              |         |                              |                |
| Connection Request Username: | CPEUser | Connection Request Password: | •••••          |
| Connection Request URL:      |         |                              |                |
| Periodic Inform Interval:    | 20      | Periodic Inform Enable:      | Yes 👻          |
| TR-069 Traceability:         | No 👻    | CWMP V1.2 Support:           | Yes 👻          |
| TR-069 VoiceObject Init:     | Yes 👻   | TR-069 DHCPOption Init:      | Yes 👻          |
| TR-069 Fallback Support:     | No 👻    | BACKUP ACS URL:              |                |
| BACKUP ACS User:             |         | BACKUP ACS Password:         |                |

Étape 10. (Facultatif) Entrez la valeur de l'intervalle d'information dans le champ *Intervalle d'information périodique*. La valeur de l'intervalle est mesurée en secondes. Il détermine l'intervalle auquel le téléphone communique avec l'ACS.

| TR-069                       |         |                              |                |
|------------------------------|---------|------------------------------|----------------|
| Enable TR-069:               | Yes 👻   | ACS URL:                     | www.cpeacs.com |
| ACS Username:                | CPE1    | ACS Password:                | •••••          |
| ACS URL In Use:              |         |                              |                |
| Connection Request Username: | CPEUser | Connection Request Password: | •••••          |
| Connection Request URL:      |         |                              |                |
| Periodic Inform Interval:    | 20      | Periodic Inform Enable:      | Yes 👻          |
| TR-069 Traceability:         | No 🕆    | CWMP V1.2 Support:           | Yes 👻          |
| TR-069 VoiceObject Init:     | Yes 👻   | TR-069 DHCPOption Init:      | Yes 👻          |
| TR-069 Fallback Support:     | No 💌    | BACKUP ACS URL:              | •              |
| BACKUP ACS User:             |         | BACKUP ACS Password:         |                |

Note: La valeur par défaut est 20. Dans cet exemple, 20 est utilisé.

Étape 11. (Facultatif) Vérifiez que l'option Périodique Inform Enable est définie sur Oui. Cela permet au téléphone de communiquer régulièrement avec ACS. Vous pouvez modifier ce paramètre en sélectionnant une option dans la liste déroulante Periodiquement Inform Enable.

| TR-069                       |         |                              |                                       |
|------------------------------|---------|------------------------------|---------------------------------------|
| Enable TR-069:               | Yes 👻   | ACS URL:                     | www.cpeacs.com                        |
| ACS Username:                | CPE1    | ACS Password:                | •••••                                 |
| ACS URL In Use:              |         |                              |                                       |
| Connection Request Username: | CPEUser | Connection Request Password: | •••••                                 |
| Connection Request URL:      |         |                              |                                       |
| Periodic Inform Interval:    | 20      | Periodic Inform Enable:      | Yes 👻                                 |
| TR-069 Traceability:         | No 🕆    | CWMP V1.2 Support:           | Yes 👻                                 |
| TR-069 VoiceObject Init:     | Yes 👻   | TR-069 DHCPOption Init:      | Yes 👻                                 |
| TR-069 Fallback Support:     | No 💌    | BACKUP ACS URL:              | · · · · · · · · · · · · · · · · · · · |
| BACKUP ACS User:             |         | BACKUP ACS Password:         |                                       |

Note: La valeur par défaut est Oui.

Étape 12. (Facultatif) Dans la liste déroulante TR-069 Traceability, sélectionnez **Oui** pour activer la traçabilité de transaction TR-069. Choisissez **Non** pour désactiver la fonction.

| TR-069                       |         |                              |                |
|------------------------------|---------|------------------------------|----------------|
| Enable TR-069:               | Yes 👻   | ACS URL:                     | www.cpeacs.com |
| ACS Username:                | CPE1    | ACS Password:                | •••••          |
| ACS URL In Use:              |         |                              |                |
| Connection Request Username: | CPEUser | Connection Request Password: | •••••          |
| Connection Request URL:      |         |                              |                |
| Periodic Inform Interval:    | 20      | Periodic Inform Enable:      | Yes 👻          |
| TR-069 Traceability:         | No 👻    | CWMP V1.2 Support:           | Yes 👻          |
| TR-069 VoiceObject Init:     | Yes 👻   | TR-069 DHCPOption Init:      | Yes 👻          |
| TR-069 Fallback Support:     | No 💌    | BACKUP ACS URL:              |                |
| BACKUP ACS User:             |         | BACKUP ACS Password:         |                |

Note: La valeur par défaut est Non.

Étape 13. (Facultatif) Dans la liste déroulante Support CWMP V1.2, sélectionnez **Oui** pour activer la fonctionnalité. Choisissez **Non** pour désactiver.

| TR-069                       |         |                              |                |
|------------------------------|---------|------------------------------|----------------|
| Enable TR-069:               | Yes 👻   | ACS URL:                     | www.cpeacs.com |
| ACS Username:                | CPE1    | ACS Password:                | •••••          |
| ACS URL In Use:              |         |                              |                |
| Connection Request Username: | CPEUser | Connection Request Password: | •••••          |
| Connection Request URL:      |         |                              |                |
| Periodic Inform Interval:    | 20      | Periodic Inform Enable:      | Yes 👻          |
| TR-069 Traceability:         | No 👻    | CWMP V1.2 Support:           | Yes 🕤          |
| TR-069 VoiceObject Init:     | Yes 👻   | TR-069 DHCPOption Init:      | Yes 👻          |
| TR-069 Fallback Support:     | No 👻    | BACKUP ACS URL:              | •              |
| BACKUP ACS User:             |         | BACKUP ACS Password:         |                |

Note: La valeur par défaut est Oui.

Étape 14. (Facultatif) Dans la liste déroulante TR-069 VoiceObject Init, sélectionnez **Oui** pour activer la fonction. Choisissez **Non** pour désactiver.

| TR-069                       |         |                              |                |
|------------------------------|---------|------------------------------|----------------|
| Enable TR-069:               | Yes 💌   | ACS URL:                     | www.cpeacs.com |
| ACS Username:                | CPE1    | ACS Password:                | •••••          |
| ACS URL In Use:              |         |                              |                |
| Connection Request Username: | CPEUser | Connection Request Password: | •••••          |
| Connection Request URL:      |         |                              |                |
| Periodic Inform Interval:    | 20      | Periodic Inform Enable:      | Yes 👻          |
| TR-069 Traceability:         | No 🔫    | CWMP V1.2 Support:           | Yes 👻          |
| TR-069 VoiceObject Init:     | Yes 👻   | TR-069 DHCPOption Init:      | Yes 👻          |
| TR-069 Fallback Support:     | No 👻    | BACKUP ACS URL:              | •              |
| BACKUP ACS User:             |         | BACKUP ACS Password:         |                |

Note: La valeur par défaut est Oui.

Étape 15. (Facultatif) Dans la liste déroulante TR-069 DHCPOption Init, sélectionnez **Oui** pour activer la fonction. Choisissez **Non** pour désactiver.

| TR-069                       |         |                              |                |
|------------------------------|---------|------------------------------|----------------|
| Enable TR-069:               | Yes 👻   | ACS URL:                     | www.cpeacs.com |
| ACS Username:                | CPE1    | ACS Password:                | •••••          |
| ACS URL In Use:              |         |                              |                |
| Connection Request Username: | CPEUser | Connection Request Password: | •••••          |
| Connection Request URL:      |         |                              |                |
| Periodic Inform Interval:    | 20      | Periodic Inform Enable:      | Yes 👻          |
| TR-069 Traceability:         | No 🔫    | CWMP V1.2 Support:           | Yes -          |
| TR-069 VoiceObject Init:     | Yes 👻   | TR-069 DHCPOption Init:      | Yes 👻          |
| TR-069 Fallback Support      | No 💌    | BACKUP ACS URL:              |                |
| BACKUP ACS User:             |         | BACKUP ACS Password:         |                |

Note: La valeur par défaut est Oui.

Étape 16. (Facultatif) Dans la liste déroulante Support de secours TR-069, sélectionnez **Oui** pour activer la fonctionnalité. Choisissez **Non** pour désactiver.

| TR-069                       |         |                              |                |
|------------------------------|---------|------------------------------|----------------|
| Enable TR-069:               | Yes 👻   | ACS URL:                     | www.cpeacs.com |
| ACS Username:                | CPE1    | ACS Password:                | •••••          |
| ACS URL In Use:              |         |                              |                |
| Connection Request Username: | CPEUser | Connection Request Password: | •••••          |
| Connection Request URL:      |         |                              |                |
| Periodic Inform Interval:    | 20      | Periodic Inform Enable:      | Yes 💌          |
| TR-069 Traceability:         | No 🔫    | CWMP V1.2 Support:           | Yes 👻          |
| TR-069 VoiceObject Init:     | Yes 👻   | TR-069 DHCPOption Init:      | Yes 👻          |
| TR-069 Fallback Support:     | No 👻    | BACKUP ACS URL:              |                |
| BACKUP ACS User:             |         | BACKUP ACS Password:         |                |

Note: La valeur par défaut est Non.

Étape 17. (Facultatif) Saisissez l'URL ACS de sauvegarde dans le champ *BACKUP ACS URL*.

| TR-069                       |         |                              |                |
|------------------------------|---------|------------------------------|----------------|
| Enable TR-069:               | Yes 👻   | ACS URL:                     | www.cpeacs.com |
| ACS Username:                | CPE1    | ACS Password:                | •••••          |
| ACS URL In Use:              |         |                              |                |
| Connection Request Username: | CPEUser | Connection Request Password: | •••••          |
| Connection Request URL:      |         |                              |                |
| Periodic Inform Interval:    | 20      | Periodic Inform Enable:      | Yes 👻          |
| TR-069 Traceability:         | No 🔫    | CWMP V1.2 Support:           | Yes 👻          |
| TR-069 VoiceObject Init:     | Yes 👻   | TR-069 DHCPOption Init:      | Yes 👻          |
| TR-069 Fallback Support      | No 💌    | BACKUP ACS URL:              |                |
| BACKUP ACS User:             |         | BACKUP ACS Password:         |                |

Note: Par défaut, ce champ est laissé vide.

Étape 18. (Facultatif) Entrez le nom d'utilisateur ACS de sauvegarde dans le champ *BACKUP ACS User*.

| TR-069                       |         |                              |                |
|------------------------------|---------|------------------------------|----------------|
| Enable TR-069:               | Yes 👻   | ACS URL:                     | www.cpeacs.com |
| ACS Username:                | CPE1    | ACS Password:                | •••••          |
| ACS URL In Use:              |         |                              |                |
| Connection Request Username: | CPEUser | Connection Request Password: | •••••          |
| Connection Request URL:      |         |                              |                |
| Periodic Inform Interval:    | 20      | Periodic Inform Enable:      | Yes 👻          |
| TR-069 Traceability:         | No 🕆    | CWMP V1.2 Support:           | Yes 👻          |
| TR-069 VoiceObject Init:     | Yes 👻   | TR-069 DHCPOption Init:      | Yes 👻          |
| TR-069 Fallback Support:     | No 💌    | BACKUP ACS URL:              |                |
| BACKUP ACS User:             |         | BACKUP ACS Password:         |                |

Note: Par défaut, ce champ est laissé vide.

Étape 19. (Facultatif) Saisissez le mot de passe ACS de sauvegarde dans le champ *BACKUP ACS Password*.

| TR-069                       |         |                              |                                       |
|------------------------------|---------|------------------------------|---------------------------------------|
| Enable TR-069:               | Yes 👻   | ACS URL:                     | www.cpeacs.com                        |
| ACS Username:                | CPE1    | ACS Password:                | •••••                                 |
| ACS URL In Use:              |         |                              |                                       |
| Connection Request Username: | CPEUser | Connection Request Password: | •••••                                 |
| Connection Request URL:      |         |                              |                                       |
| Periodic Inform Interval:    | 20      | Periodic Inform Enable:      | Yes 👻                                 |
| TR-069 Traceability:         | No 💌    | CWMP V1.2 Support:           | Yes 👻                                 |
| TR-069 VoiceObject Init:     | Yes 👻   | TR-069 DHCPOption Init:      | Yes 👻                                 |
| TR-069 Fallback Support:     | No 💌    | BACKUP ACS URL:              | · · · · · · · · · · · · · · · · · · · |
| BACKUP ACS User:             |         | BACKUP ACS Password:         |                                       |

Note: Par défaut, ce champ est laissé vide.

Étape 20. Cliquez sur Soumettre toutes les modifications.

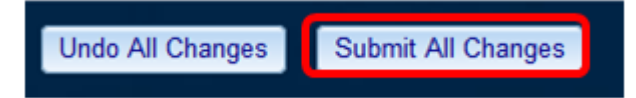

Vous devez maintenant avoir configuré TR-069 sur votre téléphone IP.

#### Vérifier que TR-069 fonctionne

Étape 1. À l'aide de Wireshark, effectuez une capture de paquets sur le téléphone.

**Note:** Dans cet exemple, le téléphone envoie un fichier XML empaqueté dans un protocole SOAP (Simple Object Access Protocol).

| 13 05:39:29.931238000 10.74.51.77       10.74.51.109       HTTP/XML       826 HTTP/1.1 200 0K         14 05:39:29.933702000 10.74.51.109       10.74.51.77       HTTP       451 POST / HTTP/1.1         15 05:39:29.983593000 10.74.51.77       10.74.51.109       HTTP/XML       691 HTTP/1.1 200 0K         16 05:39:29.984775000 10.74.51.77       10.74.51.77       HTTP/XML       1322 POST / HTTP/1.1         17 05:39:30.078626000 10.74.51.77       10.74.51.109       HTTP       102 HTTP/1.1 204 0K         Frame 15: 691 bytes on wire (5528 bits), 691 bytes captured (5528 bits) on interface 0         Ethernet II, Src: CadmusCo_df:57:ed (08:00:27:df:57:ed), Dst: 00:56:2b:04:36:8a (00:56:2b:04:36:8a)                                                                                                    | _     |
|----------------------------------------------------------------------------------------------------|-------|
| 14 05:39:29.933702000 10.74.51.109       10.74.51.77       HTTP       451 POST / HTTP/1.1         15 05:39:29.983593000 10.74.51.77       10.74.51.109       HTTP/XML       691 HTTP/1.1 200 0K         16 05:39:29.984775000 10.74.51.109       10.74.51.77       HTTP/XML       1322 POST / HTTP/1.1         17 05:39:30.078626000 10.74.51.77       10.74.51.109       HTTP       102 HTTP/1.1 204 0K         Frame 15: 691 bytes on wire (5528 bits), 691 bytes captured (5528 bits) on interface 0         Ethernet II, Src: CadmusCo_df:57:ed (08:00:27:df:57:ed), Dst: 00:56:2b:04:36:8a (00:56:2b:04:36:8a)                                                                                                    |       |
| 15 05:39:29.983593000 10.74.51.77       10.74.51.109       HTTP/XML       691 HTTP/1.1 200 0K         16 05:39:29.984775000 10.74.51.109       10.74.51.77       HTTP/XML       1322 POST / HTTP/1.1         17 05:39:30.078626000 10.74.51.77       10.74.51.109       HTTP       102 HTTP/1.1 204 0K         Frame 15: 691 bytes on wire (5528 bits), 691 bytes captured (5528 bits) on interface 0         Ethernet II, Src: CadmusCo_df:57:ed (08:00:27:df:57:ed), Dst: 00:56:2b:04:36:8a (00:56:2b:04:36:8a)                                                                                                    |       |
| 16         05:39:29.984775000         10.74.51.109         10.74.51.77         HTTP/XML         1322 POST / HTTP/1.1           17         05:39:30.078626000         10.74.51.77         10.74.51.109         HTTP         102 HTTP/1.1         204 OK           *         Frame 15: 691 bytes on wire (SS28 bits), 691 bytes captured (SS28 bits) on interface 0         *         *         *         *         *         *         *         *         *         *         *         *         *         *         *         *         *         *         *         *         *         *         *         *         *         *         *         *         *         *         *         *         *         *         *         *         *         *         *         *         *         *         *         *         *         *         *         *         *         *         *         *         *         *         *         *         *         *         *         *         *         *         *         *         *         *         *         *         *         *         *         *         *         *         *         *         *         *         * |       |
| 17 05:39:30.078626000 10.74.51.77         10.74.51.109         HTTP         102 HTTP/1.1 204 OK           * Frame 15: 691 bytes on wire (5528 bits), 691 bytes captured (5528 bits) on interface 0         *           * Ethernet II, Src: CadmusCo_df:57:ed (08:00:27:df:57:ed), Dst: 00:56:2b:04:36:8a (00:56:2b:04:36:8a)                                                                                                    |       |
| Frame 15: 691 bytes on wire (5528 bits), 691 bytes captured (5528 bits) on interface 0<br>Ethernet II, Src: CadmusCo_df:57:ed (08:00:27:df:57:ed), Dst: 00:56:2b:04:36:8a (00:56:2b:04:36:8a)                                                                                                    |       |
| Ethernet II, Src: CadmusCo_df:57:ed (08:00:27:df:57:ed), Dst: 00:56:2b:04:36:8a (00:56:2b:04:36:8a)                                                                                                    |       |
|                                                                                                    |       |
| Internet Protocol Version 4, Src: 10.74.51.77 (10.74.51.77), Dst: 10.74.51.109 (10.74.51.109)                                                                                                    |       |
| <ul> <li>Transmission Control Protocol, Src Port: cwmp (7547), Dst Port: 50508 (50508), Seq: 1129, Ack: 6265, Le</li> </ul>                                                                                                    | : 625 |
| Hypertext Transfer Protocol                                                                                                    |       |
| * eXtensible Markup Language                                                                                                    |       |
| ✓ <soap-env:envelope< p=""></soap-env:envelope<>                                                                                                    |       |
| xmlns:SOAP-ENV="http://schemas.xmlsoap.org/soap/envelope/"                                                                                                    |       |
| <pre>xmlns:SOAP-ENC=*http://schemas.xmlsoap.org/soap/encoding/*</pre>                                                                                                    |       |
| xmlns:cwmp="urn:dslforum-org:cwmp-1-0"                                                                                                    |       |
| xmlns:xsd="http://www.w3.org/2001/XMLSchema"                                                                                                    |       |
| xmlns:xsi="http://www.w3.org/2001/XMLSchema-instance">                                                                                                    |       |
| ✓ <soap-env: body=""></soap-env:>                                                                                                    |       |
| <cwmp:getrpcmethods></cwmp:getrpcmethods>                                                                                                    |       |
|                                                                                                    |       |
|                                                                                                    |       |

Vous venez de confirmer que la configuration TR-069 fonctionne.